# User Manual for Networked Electronic Lock Kit

Version 1 December 2019

While every effort has been made to ensure the accuracy of all information, CPI does not accept liability for any errors or omissions and reserves the right to change information and descriptions of listed services and products.

©2019 Chatsworth Products, Inc. All rights reserved. Chatsworth Products, Ciik-Nut, CPI, CPI Passive Cooling, eConnect, Evolution, GlobalFrame, MegaFrame, Motive, QuadraRack, RMR, Saf-T-Grip, Secure Array, SeismicFrame, SlimFrame, TeraFrame and Velocity are federally registered trademarks of Chatsworth Products. CUBE-IT, EuroFrame and Simply Efficient are trademarks of Chatsworth Products. All other trademarks belong to their respective companies. 11/19 MKT-60020-725

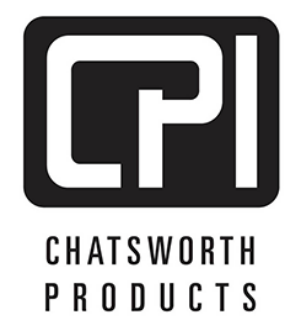

800-834-4969 chatsworth.com techsupport@chatsworth.com

# TABLE OF CONTENTS

| INTRODUCTION                               | 3    |
|--------------------------------------------|------|
| PRODUCT FEATURES                           | 4    |
| PRODUCT LABELING AND CERTIFICATIONS        | 5    |
| INSTALLATION CHECKLIST                     | 6    |
| INSTALLATION GUIDE                         | 7    |
| USING THE BUILT-IN WEB SERVER APPLICATION  | 8    |
| Cabinet Access- Overview                   | . 13 |
| Cabinet Access – Settings                  | . 13 |
| Cabinet Access – Radius Card Settings      | . 14 |
| Logging – Overview                         | . 15 |
| Logging – Export Logs                      | . 16 |
| Logging – Settings                         | . 16 |
| Notification - Thresholds                  | . 17 |
| Environmental Thresholds                   | . 18 |
| Notification - Routing                     | . 19 |
| Settings – PDU                             | . 21 |
| Settings - Environmental                   | . 22 |
| Settings – Network                         | . 22 |
| Settings – SNMP                            | . 23 |
| Settings – Emails                          | . 24 |
| Settings – Clone                           | . 25 |
| Administration – User Management           | . 26 |
| Administration – Radius Authentication     | . 27 |
| Administration – LDAP Authentication       | . 28 |
| Administration – Advanced                  | . 28 |
| Administration – Upgrade Firmware          | . 30 |
| USING THE APPLICATION PROGRAMING INTERFACE |      |
| (API)                                      | . 31 |
| TROUBLESHOOTING GUIDE                      | . 31 |
| APPENDIX                                   | . 33 |

#### INTRODUCTION

#### User Manual for Networked Electronic Lock Kit

This document is the User Manual for CPI Networked Electronic Lock Kit (P/N 14667-001).

©2019 Chatsworth Products, Inc. All rights reserved. UL Listed for use in US and Canada.

#### Legal Information

The information contained in this guide is subject to change without notice. Chatsworth Products, Inc. (CPI) shall not be liable for technical or editorial errors or omissions contained herein; nor is it liable for any injury, loss, or incidental or consequential damages resulting from the furnishing, performance or use of this material and equipment.

#### Warranty

CPI warrants all CPI-branded hardware products to be free from defects in material and/or workmanship (CPI's Standard Limited Warranty) for a period of three (3) years following the date of purchase (the Original Warranty Period).

The customer must contact CPI in writing or by oral communication confirmed in writing within the Original Warranty Period to report a product that the customer claims is defective. CPI reserves the sole and absolute right to determine whether or not the product or any part thereof is defective. In the event a product (or any part thereof) is determined by CPI to be defective (an Accepted Claim), CPI will provide a re-manufactured or replacement product or part (the Replacement Product) at no cost to the customer and issue a Return Material Authorization (RMA) number.

#### **Extended Limited Warranty**

CPI Extended limited warranties on CPI-Branded Electronic and Non-Electronic hardware products are available for two additional years beyond the expiration of the Original Warranty Period (3 years). CPI's Extended Limited Warranty can be purchased concurrently with, or separately from, the initial purchase of the product until the expiration of the Original Warranty Period for that product.

For more information on CPI Warranties, visit the website.

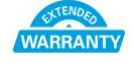

#### Nomenclature

device: Power Distribution Unit product

Socket/Receptacle/Outlet: Electrical output port

**Secure Array™:** Connects up to 32 devices under one IP address. A second connection provides failover capability, allowing linked devices to stay connected when one loses functionality.

**Primary Role**: The role that is assigned to the device that is attached to the network and serves as the beginning of the Secure Array. This device should have a level of functionality that is equal to or higher than that of all the remaining devices within the array. In an array with several devices with the highest level of functionality, the device with the most outlets among this group should be assigned the Primary Role.

**Secondary Role**: The role assigned to a device that is 1) linked to the primary device, or 2) a standalone device.

Alternate Role: The role assigned to the device that is connected to the network to provide a

backup network connection if the Primary Role device loses power. This device must be equivalent to the Primary device in functionality and number of outlets.

#### **PRODUCT FEATURES**

# Physical Dimensions: Controller Module is 1.4"H x 7"W x 4"D (34.9 mm x 177.8 mm x 101.6 mm)

Input Voltage: 100 - 240V, 50/60Hz; IEC C14 connector w/detachable C13 to C14 power cord

#### Mounting and Installation Instruction

- 1. Device comes with magnetic buttons. Select the preferred location and secure the device onto the cabinet.
- 2. An optional device external Bonding Strap (Part number: **024-717664-001**) is included with the device, and is an enhanced feature for RFI and EMI noise reduction when required. Follow Grounding and Bonding methods when connecting the Ground Wire to the Racks and/or Cabinets at customer discretion.

#### USB port: Quantity: 2

Function: CPI Firmware upgrades

#### Secure Array®/ Device Linking/Serial Port:

Connector type: (2) RJ45 for (1) link-in/serial combo port and (1) link-out port for serial communication and device linking using a Cat 5/6 cable

#### Environmental ports:

Connector type: (1) RJ11 Connection: (1) or (2) Environmental probes (order separately; order two probes with a splitter P/N 17761-003 to connect two probes). For environmental sensing of temperature (°F or °C) and relative humidity (%)

#### Ethernet port:

Connector type: (1) RJ45 Speed: 10/100/1000 Megabit/sec Support: IPv6; IPv4; SNMP v1, v2, v3.

| CE | The presence of the CE Mark on equipment means that it has been designed, tested and certified as complying with all applicable European Union (CE) regulations and recommendations.                                                                                                    |
|----|----------------------------------------------------------------------------------------------------|
| FC | This device complies with part 15 of the FCC Rules. Operation is<br>subject to the following two conditions: (1) This device may not<br>cause harmful interference, and (2) this device must accept any<br>interference received, including interference that may cause<br>undesired operation. |
|    | Samples of this product met UL's safety requirements for US and Canada.                                                                                                    |
|    | Do not dispose this product as unsorted municipal waste.                                                                                                    |

#### **Safety Warnings and Cautions**

- DO NOT OPEN THE CONTROLLER MODULE. There are no user serviceable parts within the device. Opening or removing covers, receptacle plates, or other access points may expose you to dangerous shock hazards or other risks. Refer all servicing to qualified service personnel.
- Do not spill any liquids on the controller.
- Do not insert objects of any kind into the controller via vent holes or any openings as they may contact dangerous voltage points, which can be fatal or cause harmful electric shock, fire or equipment failure.
- Do not place any heavy objects on the power cord. Damage to the cord may cause shock or fire.
- RESTRICTED ACCESS LOCATION: location for equipment where both of the following apply:
- Access can only be gained by SERVICE PERSONS or by USERS who have been instructed about the reasons for the restrictions applied to the location and about any precautions that shall be taken
- Access is using a TOOL or lock and key, or other means of security, and is controlled by the authority responsible for the location.
- Hot surface warning label: The equipment may be hot under full load.
- If using the 10/100/1000MB Ethernet port at a 1000MB (Gigabit) speed, please use shielded Ethernet cables only.

# INSTALLATION CHECKLIST

- Connect wires between latch and CAN bus module
- Connect wires between sensors and CAN bus module
- Connect wires between CAN bus and device. Aux 1 should be connected to the rear door's CAN module. Aux 2 should be connected to the front door's CAN module.
- Login to the web GUI using the default login information of "admin/admin", and navigate to the "Cabinet Access Settings" page.
- Select the checkbox for the appropriate lock you wish to enable, and click "Save"
- The lock is powered when you see a continuous blue light on the lock. At this point you should be able to refresh the web page and see the status update appropriately.
- Program the Card Reader and Smart Card ID (Go to Page 33 for detailed information).
- Use the web GUI to change cabinet access and logging settings (Cabinet Access and Logging tabs respectively)
- The light will flash magenta/blue when the latch opens

#### Additional Software

The Networked Electronic Lock Kit can be configured, monitored and controlled using the built-in software as explained in this manual.

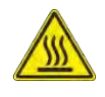

In addition to the software that is built-in to the Networked Electronic Lock Kit, there is an upgrade software program for firmware upgrade:

• Firmware Upgrader software allows you to upgrade firmware over the network for multiple standalone and linked devices that have firmware version 3.xx.xxx or later. Download from <a href="http://www.chatsworth.com/support-and-downloads/downloads/software/">http://www.chatsworth.com/support-and-downloads/software/</a>

# **INSTALLATION GUIDE**

#### **External Connections:**

- Install the device into the cabinet and secure the device external ground wire to the cabinet ground stud.
- Optional: In/ Serial Port:
- For Secure Array when linking devices, use a standard Cat 5/6 cable.
- Optional: Ethernet Port: Connect to LAN. Use CAT5/6 cable.
- Optional: Environmental Sensor Port.
- Use Temperature and Humidity sensors (P/N 14665-001):
- Optional: Out Port: For Secure Array when linking devices. Use a standard Cat 5/6 cable.
- Optional: USB Port: For firmware upgrades use USB Flash Drive.

#### Energizing the Device:

- Attach the input power cord to a matching power source.
- The device status light will blink Green for about 60 seconds as the device is booting up.

### USING THE BUILT-IN WEB SERVER APPLICATION

#### Login

All eConnect devices, excluding Basic models, are shipped with:

A 1 GB Ethernet connection and built-in Web Server Application Default IP address: **192.168.123.123** Default Username/Password: **admin/admin** 

You can access the device using the default IP address, or you can use the LCD Local display to change the default IP address to the appropriate IP address.

• To access the device, connect the Ethernet port to a network switch

• From Web Browser on a computer that is network accessible to the device, type: http://device address. For example, the default would be: http://192.168.123.123

The Login Screen will display:

| CHATEWARTH     |           | Help |
|----------------|-----------|------|
| PRODUCTS, INC. | Username: |      |
|                |           |      |

Log in using default Username and password: **admin**, **admin** and **click on Login** button or username and password if it has been created.

#### First Login - Set Date and Time

The device has data logging and alarm notification functions that benefit from a time and date stamp. However, the device does not have an internal clock. So, each time you power the device, you must manually set the time and date or assign a Time Server to do so automatically.

To assign a Time Server, click on the **Settings** tab, **Network** sub menu. Scroll down the page to the heading **Time Servers**.

| Status Cabinet Access Logging      | Notifications            | Settings Adr         | ministration |
|------------------------------------|--------------------------|----------------------|--------------|
| PDU Environmental Network SNMP Em- | ails Clone               |                      | My Profile   |
| Network Settings                   |                          |                      |              |
| Edit network related config        | uration properties.      |                      |              |
| TCP / IP Configuration             | n                        |                      |              |
| Enable Protocols: IPv4             | and IPv6 ${\sim}$        |                      |              |
| Manually Configure I               | 2v4                      |                      |              |
| Link Local IPv6 fe                 | 80::20e:d3ff:fe06:9eb8/6 | 4                    |              |
| 🗌 Global IP 🗹 Manua                | lly Configure IPv6       |                      |              |
| IPv4 Setup                         |                          | IPv6 Setup           |              |
| IP Address                         | 192.168.123.123          | IP Address           |              |
| Subnet Mask                        | 255.255.255.0            | Prefix Length        | 0            |
| Default Gateway                    | 192.168.123.1            | Default Gateway      | **           |
| IPv4 DNS Servers                   |                          | IPv6 DNS Servers     |              |
| Primary DNS Server                 | 0.0.0.0                  | Primary DNS Server   |              |
| Secondary DNS Server               | 0.0.0.0                  | Secondary DNS Server |              |
| Time Servers                       |                          |                      |              |
| RFC Time Server                    |                          |                      |              |
| NTP Time Server                    |                          |                      |              |
| Save Cancel                        |                          |                      |              |
| Web Access Settings                |                          |                      |              |
| Enable HTTP                        |                          | Port: 80             |              |
| Enable HTTPS                       |                          | Port: 443            |              |
| Manufacturer Certifica             | te                       |                      |              |
| ○ Custom Certificate               |                          |                      |              |
|                                    |                          |                      |              |
|                                    |                          |                      |              |
| Save Cancel                        |                          |                      | ~            |

Enter the IP Address of the RFC or NTP Time Server.

The device must have network access to the time server. For detailed network setup, see **Settings – Network** on page 22.

If you do not utilize a time server, or decide to set the time and date manually, click on the **Administration** tab, **Advanced** sub menu.

**Click on Sync device time** and then **Save** button to update the clock on the device using the browser date and time, or manually set the time with the drop boxes.

# Note that if you perform a firmware upgrade, the device will reboot and the time will need to be manually reset, unless you have assigned Time Server to the device.

The remainder of the manual is ordered according to the tabs on the screen displayed above, so the next section is Status and the Status sub menus.

If an optional Environmental Probe is attached to the device, temperature and humidity will be displayed under Sensor Status. You can connect two probes to each device. The doors and the locks will be displayed under Front Door Status and Rear Door Status.

#### Status – Overview

Click on the Status tab, Overview sub menu to view circuit, sensor, input and outlet status.

|                                       |                                              |                           | PDU Input Stat                                                                            | us         |
|---------------------------------------|----------------------------------------------|---------------------------|-------------------------------------------------------------------------------------------|------------|
|                                       | Temp                                         | Humidity                  |                                                                                           | Current    |
| Probe 1 Name                          |                                              |                           | Line1                                                                                     | 0.00A      |
| Probe 2 Name                          |                                              |                           |                                                                                           | <u></u>    |
|                                       |                                              |                           |                                                                                           |            |
| us Cabinet Acce                       | ss Logg                                      | ing Notificatio           | ns Settings Administration                                                                |            |
| iew Alarms                            |                                              |                           |                                                                                           | My         |
| ct Ct                                 | atus Overvie                                 |                           |                                                                                           |            |
| · · · · · · · · · · · · · · · · · · · |                                              | , wy                      |                                                                                           |            |
| 000                                   | erview of the Elec                           | tronic Access Control er  | vironmental probe status and cabinet lock status                                          | i.         |
| Se                                    | erview of the Elec                           | tronic Access Control er  | vironmental probe status and cabinet lock status                                          | i.         |
| Se                                    | erview of the Elec                           | tronic Access Control er  | vironmental probe status and cabinet lock status                                          | i.         |
| Se                                    | Probe1 Name                                  | tronic Access Control er  | vironmental probe status and cabinet lock status                                          | i.         |
| Se                                    | Probe1 Name<br>Probe2 Name                   | Tronic Access Control er  | vironmental probe status and cabinet lock status                                          | i.         |
| Se                                    | Probe1 Name<br>Probe2 Name<br>Probe2 Name    | Temp Humidi               | rronmental probe status and cabinet lock status                                           | i.         |
| Se                                    | Probe1 Name<br>Probe2 Name<br>Probe2 Name    | Temp Humidi<br>Temp State | vironmental probe status and cabinet lock status v Rear Door Status state                 | i.         |
| Se                                    | Probe1 Name<br>Probe2 Name<br>Ont Door Statu | Temp Humidi<br>Temp State | rironmental probe status and cabinet lock status Rear Door Status State Door: Not Configu | i.<br>ured |

Once alarm thresholds are set (see page 18), the Sensor Status table under the Status tab, Overview submenu will show the operating range as a green bar, warning range as a yellow bar, and alarm range as a red bar. The actual measured value will be shown as a black line overlaying the graph.

This allows a quick visual reference for available power within the acceptable operating range for each circuit. The total power consumed is also displayed at the bottom of the graph as a percentage of power available.

Scroll down.

If an optional Temperature and Humidity Sensor is attached to the device, temperature and humidity will be displayed under Sensor Status. You can connect two sensors to each device.

Door status:

- Not Configured: Lock is not enabled.
- Closed: Door is closed.
- **Opened:** Door is opened.

• **Tampered Open:** Door is opened, and lock is locked or tampered unlocked or force unlocked.

Lock status:

- Not Configured: Lock is not enabled.
- Locked: Lock is locked and handle is in the cradle
- Force Unlocked: Unlock using the GUI
- Tamper Unlocked: Unlock using the key and handle is not in the cradle.
- Unlocked via Key Card: A registered smart card was used to unlock.

Scroll down.

#### Status – Alarms

Click on Alarms to view a summary of Alarm messages, if there are any present:

Warning thresholds are indicated by a yellow-colored rectangular alarm status symbol. Critical thresholds are indicated by a red-colored rectangular alarm status symbol.

| Status          | Cabinet A                                                                                                    | ccess    | Logging  | Notifications                                                                           | Settings        | Administration          |  |  |            |
|-----------------|----------------------------------------------------------------------------------------------------|----------|----------|-----------------------------------------------------------------------------------------|-----------------|-------------------------|--|--|------------|
| Overview        | Alarms                                                                                                    |          |          |                                                                                         |                 |                         |  |  | My Profile |
| SecureAr        | SecureArray ™:<br>Sort ASC ▼                                                                                                    |          |          |                                                                                         |                 |                         |  |  |            |
| IPDU2           | # Status PDU Name                                                                                                    |          |          |                                                                                         | A               | larm                    |  |  |            |
| SA1-3           | 3-33                                                                                                    |          | 12002    | voltage dropped be                                                                      | now warning Low | Inreshold in Branch CB1 |  |  | -          |
| Status          | Cabinet A                                                                                                    | Access   | Logging  | Notifications                                                                           | Settings        | Administration          |  |  | Mu Brofile |
| Overview        | Alarms                                                                                                    |          |          |                                                                                         |                 |                         |  |  | My Profile |
| SecureAr        | SecureArray ™: Alarms Status<br>Summary of all active alarms within the PDU. If the PDU is an active Primary in a SecureArray™, all active alarms within the SecureArray™ are shown as well. |          |          |                                                                                         |                 |                         |  |  |            |
| IPDU2     SA1-3 | -33                                                                                                    | # Status | PDU Name | Name         Alarm           Voltage dropped below Critical Low Threshold in Branch CB1 |                 |                         |  |  | Ţ          |
|                 | -34                                                                                                    |          |          |                                                                                         |                 |                         |  |  |            |

Note: The CPI alerts and notification system can be broken down into a few components:

- Configured thresholds
- Active alarms based on the current metrics in relation to the configured thresholds

• Notifications of these alarms in the form of SNMP traps, log entries, and emails when configured.

#### **Cabinet Access- Overview**

View the state of the two cabinet doors and the recent Openings/Closings.

| gs Radius Card                           | Settings                                                                                                    |                                                                                                    |                                                                                                    |                                                                                                    |                                                                                                    |                                                                                                    | N                                                                                                    |  |  |  |  |  |
|------------------------------------------|----------------------------------------------------------------------------------------------------|----------------------------------------------------------------------------------------------------|----------------------------------------------------------------------------------------------------|----------------------------------------------------------------------------------------------------|----------------------------------------------------------------------------------------------------|----------------------------------------------------------------------------------------------------|----------------------------------------------------------------------------------------------------|--|--|--|--|--|
|                                          |                                                                                                    |                                                                                                    | Radius Card Settings                                                                                                    |                                                                                                    |                                                                                                    |                                                                                                    |                                                                                                    |  |  |  |  |  |
| Cabinet Access Overview                  |                                                                                                    |                                                                                                    |                                                                                                    |                                                                                                    |                                                                                                    |                                                                                                    |                                                                                                    |  |  |  |  |  |
| View the st<br>and unlock<br>recent door | View the state of the two doors attached to the cabinet. The doors can be either closed<br>and unlocked, closed and locked or completely opened. The third table shows the five most<br>recent door openings/closings to the cabinet. |                                                                                                    |                                                                                                    |                                                                                                    |                                                                                                    |                                                                                                    |                                                                                                    |  |  |  |  |  |
| Front Do                                 | or Status                                                                                                    |                                                                                                    | R                                                                                                    | ear Door Stat                                                                                                    | ls                                                                                                    |                                                                                                    |                                                                                                    |  |  |  |  |  |
| State                                    |                                                                                                    |                                                                                                    |                                                                                                    |                                                                                                    | State                                                                                                    |                                                                                                    | - 1                                                                                                    |  |  |  |  |  |
|                                          | Door: Not Cont                                                                                                    | figured                                                                                                    |                                                                                                    | Door                                                                                                    | Not Configured                                                                                                    |                                                                                                    | - 1                                                                                                    |  |  |  |  |  |
| Lock: Not Configured                     |                                                                                                    |                                                                                                    |                                                                                                    | Lock                                                                                                    | Not Configured                                                                                                    |                                                                                                    | - 1                                                                                                    |  |  |  |  |  |
|                                          | UNLOCK                                                                                                    | UNLOCK                                                                                                    |                                                                                                    |                                                                                                    |                                                                                                    |                                                                                                    |                                                                                                    |  |  |  |  |  |
| Recent C                                 | )penings/Closi                                                                                                    | ngs                                                                                                    |                                                                                                    |                                                                                                    |                                                                                                    |                                                                                                    | - 1                                                                                                    |  |  |  |  |  |
| Door                                     | Cabinet                                                                                                    | PDU                                                                                                    | Time                                                                                                    | Opened                                                                                                    | Time Close                                                                                                    | d                                                                                                    | ~                                                                                                    |  |  |  |  |  |
|                                          | View the st<br>and unlock<br>recent doo<br>Front Do                                                                                                    | View the state of the two door<br>recent door openings/closings<br>Front Door Status<br>Door: Not Cont<br>Lock: Not Cont<br>UNLOCK<br>Recent Openings/Closin<br>Door Cabinet | View the state of the two doors attached to the cabine and unlocked, closed and locked or completely oper completely oper comp | View the state of the two doors attached to the cabinet. The do<br>and unlocked, closed and locked or completely opened. The the<br>recent door openings/closings to the cabinet.<br>Front Door Status<br>Door: Not Configured<br>Lock: Not Configured<br>UNLOCK<br>Recent Openings/Closings | View the state of the two doors attached to the cabinet. The doors can be either and unlocked, closed and locked or completely opened. The third table shows the recent door openings/closings to the cabinet.       Rear Door Status         Front Door Status       Rear Door Status         Door: Not Configured       Door:         Lock: Not Configured       Lock:         UNLOCK       Recent Openings/Closings         Door       Cabinet       PDU         Time Opened       Time Opened | View the state of the two doors attached to the cabinet. The doors can be either closed and unlocked, closed and locked or completely opened. The third table shows the five most recent door openings/closings to the cabinet.         Front Door Status         Rear Door Status         Door: Not Configured       Door: Not Configured         Lock: Not Configured       Lock: Not Configured         UNLOCK       UNLOCK         Ooor Cabinet | View the state of the two doors attached to the cabinet. The doors can be either closed and unlocked, closed and locked or completely opened. The third table shows the five most recent door openings/Closings to the cabinet.         Front Door Status       Rear Door Status         0oor: Not Configured       Door: Not Configured         Lock: Not Configured       Lock: Not Configured         UNLOCK       UNLOCK         Door       Cabinet         Door       Cabinet         Door       Time Opened |  |  |  |  |  |

#### **Cabinet Access – Settings**

| Status                                                                                                    | Cabin    | et Access              | Logging                            | Notifications | Settings             | Administration      |    |            |  |
|----------------------------------------------------------------------------------------------------|----------|------------------------|------------------------------------|---------------|----------------------|---------------------|----|------------|--|
| Overview                                                                                                    | Settings | Radius Card            | Settings                           |               |                      |                     |    | My Profile |  |
|                                                                                                    |          | Cabine                 | t Access Sett                      | ings          |                      |                     |    | ^          |  |
| Select the checkboxes for "Enable Front Lock" and/or "Enable Rear Lock", and then click the "Save" button to<br>initiate configuration of the Electronic Access Control system. Once completed, the system will be able to interact<br>with the cabinet's door locks, send notifications on error conditions, and give a real-time status. |          |                        |                                    |               |                      |                     |    |            |  |
|                                                                                                    |          | Cabinet L<br>Cabinet I | _ock Open Time:<br>Door Open Alarm | 5 Secon       | nds                  |                     |    |            |  |
|                                                                                                    |          |                        |                                    |               |                      |                     |    |            |  |
|                                                                                                    |          |                        | Enable Front                       | Lock          |                      | Enable Rear Lock    |    |            |  |
|                                                                                                    |          | Front Do               | oor Status                         |               | Rear Do              | oor Status          |    |            |  |
|                                                                                                    | State    |                        |                                    |               |                      | State               |    |            |  |
|                                                                                                    |          |                        | Door: Not Con                      | figured       | Door: Not Configured |                     |    |            |  |
|                                                                                                    |          |                        | Lock: Not Con                      | figured       |                      | Lock: Not Configure | ed |            |  |
|                                                                                                    |          | Save                   | Cancel                             |               |                      |                     |    | ~          |  |

Enter the Cabinet Lock Open Time: 1 - 30 seconds. The default value is 5 seconds

Enter Cabinet Door Open Alarm Time: 1 – 240 mins. The default value is 10 minutes

Check box to enable Front or/and Rear Lock(s) where applicable Click on **Save** to save the configured data.

| Cabin    | et Ac    | cess –                                         | Radius                                                                                                    | Card Se          | ttings |  |            |            |  |  |  |
|----------|----------|------------------------------------------------|----------------------------------------------------------------------------------------------------|------------------|--------|--|------------|------------|--|--|--|
| Status   | Cabi     |                                                |                                                                                                    |                  |        |  |            |            |  |  |  |
| Overview | Settings | Radius Care                                    | d Settings                                                                                                    |                  |        |  |            | My Profile |  |  |  |
|          |          | Radius<br>Users aut<br>local acco<br>Users nee | Radius Card Access Control Authentication Users authenticated via Radius will have "Viewer" permission. To grant a user additional permission, create a local account under User Management and edit the user to assign an appropriate Group. User, Cabinet or Admin. Users need Group. Cabinet or Admin permission for Cabinet Access with the Electronic Access Southor I system. |                  |        |  |            |            |  |  |  |
|          |          | Enat                                           | ble Radius Card A                                                                                                    | uthentication    |        |  |            |            |  |  |  |
|          |          | Radi                                           | us Server 1                                                                                                    |                  |        |  | Port: 1812 |            |  |  |  |
|          |          | Radi                                           | us Server 2                                                                                                    |                  |        |  | Port: 1812 |            |  |  |  |
|          |          | Radi                                           | us Server 3                                                                                                    |                  |        |  | Port: 1812 |            |  |  |  |
|          |          | Radi                                           | us Secret                                                                                                    |                  |        |  |            |            |  |  |  |
|          |          |                                                | Connecti<br>Test Carc                                                                                                    | on Test<br>d ID: |        |  |            |            |  |  |  |
|          |          | Save                                           | Cancel                                                                                                    |                  |        |  |            | ~          |  |  |  |

Check the Enable Radius Card Authentication box to be able to enter the server information

Check the Use IPv6 box. If applicable click Save

### Logging – Overview

| Status | Cabinet A   | ccess                                                                | Loggin                                                                        | g Notifications                                                                                                    | Settings                                                                                   | Administration                                                                                                    |                                                          |  |  |  |
|--------|-------------|----------------------------------------------------------------------|-------------------------------------------------------------------------------|----------------------------------------------------------------------------------------------------|--------------------------------------------------------------------------------------------|----------------------------------------------------------------------------------------------------|----------------------------------------------------------|--|--|--|
| erview | Export Logs | Settings                                                             | -                                                                             |                                                                                                    |                                                                                            |                                                                                                    |                                                          |  |  |  |
|        |             | Logging                                                              | _ogging Overview                                                              |                                                                                                    |                                                                                            |                                                                                                    |                                                          |  |  |  |
|        |             | The system<br>below indic<br>events. Us<br>location an<br>manually e | n creates an<br>cates the am<br>e the Loggin<br>id remote eve<br>export logs. | events log (syslog) of syster<br>ount of local storage that is u<br>g-Settings tab to configure th<br>ents log (syslog) server locat | n changes. Logs ar<br>ised. The table belo<br>ne data log (metrics<br>tion. Use the Loggir | e stored locally until expo<br>w is a summary of the las<br>) interval, remote storage<br>ng-Export Logs tab to sea | rted. The bar<br>st 10 (syslog)<br>server<br>rch for and |  |  |  |
|        |             | Log Mod                                                              | lule Usage                                                                    |                                                                                                    |                                                                                            |                                                                                                    |                                                          |  |  |  |
|        |             |                                                                      | Metr                                                                          | ics Data                                                                                                    |                                                                                            |                                                                                                    |                                                          |  |  |  |
|        |             | 0%                                                                   |                                                                               |                                                                                                    |                                                                                            |                                                                                                    |                                                          |  |  |  |
|        |             | Syslog                                                               | Syslog Quickview                                                              |                                                                                                    |                                                                                            |                                                                                                    |                                                          |  |  |  |
|        |             | Syslog F                                                             | ilter                                                                         | Reload Entries                                                                                                    |                                                                                            |                                                                                                    |                                                          |  |  |  |
|        |             | 🗹 Even                                                               | t                                                                             | ☑ Audit                                                                                                    |                                                                                            | System                                                                                                    |                                                          |  |  |  |
|        |             | Syslog E                                                             | Intries                                                                       |                                                                                                    |                                                                                            |                                                                                                    |                                                          |  |  |  |
|        |             | Time (                                                               | UTC)                                                                          |                                                                                                    | Entry                                                                                      |                                                                                                    |                                                          |  |  |  |
|        |             | Nov 27 1                                                             | 3:59:32                                                                       | [Unit Cabinet]:[Unit Name]                                                                                                    | :[Audit] User admin                                                                        | logged in on the web GU                                                                                             | Il interface.                                            |  |  |  |
|        |             | Nov 27 1                                                             | 3:58:41 [U                                                                    | nit Cabinet]:[Unit Name]:[Sy                                                                                                    | stem] PDU cold boo                                                                         | oted. Outlet configuration                                                                                          | will be applied.                                         |  |  |  |
|        |             | Nov 27 1                                                             | 3:58:41 [U                                                                    | nit Cabinet]:[Unit Name]:[Sy                                                                                                    | stem] PDU cold boo                                                                         | oted. Outlet configuration                                                                                          | will be applied.                                         |  |  |  |
|        |             | Nov 19 2                                                             | 1:46:16                                                                       | [Unit Cabinet]:[Unit Name]                                                                                                    | :[Audit] User admin                                                                        | logged in on the web GU                                                                                             | Il interface.                                            |  |  |  |
|        |             | Jan 6 03                                                             | :56:20                                                                        | [Unit Cabinet]:[Unit                                                                                                    | : Name]:[Audit] PDU                                                                        | J reboot requested by adr                                                                                           | nin.                                                     |  |  |  |

Select Syslog Filter by checking the check box(es) and click on the **Reload Entries** button to obtain up-to-date information.

### Logging – Export Logs

| Status   | Cabinet A   | ccess                                                  | Logging                                                                              | Notifications                                                        | Settings | Administration |            |
|----------|-------------|--------------------------------------------------------|--------------------------------------------------------------------------------------|----------------------------------------------------------------------|----------|----------------|------------|
| Overview | Export Logs | Settings                                               |                                                                                      |                                                                      |          |                | My Profile |
|          |             | Export                                                 | Logs                                                                                 |                                                                      |          |                | ^          |
|          |             | Select which<br>data from.<br>spreadshe<br>specified o | ch type of data you<br>You can choose to<br>et, "Download" you<br>n the Settings pag | erval you wish to view<br>It the data in a<br>CSV file to the server |          |                |            |
|          |             | Report <sup>-</sup>                                    | Туре                                                                                 |                                                                      |          |                |            |
|          |             | Event                                                  | Log File                                                                             |                                                                      |          |                |            |
|          |             | Log file:                                              | Jan 6 03:56:20                                                                       | - Current 🗸                                                          |          |                |            |
|          |             | DOWNLO                                                 | DAD                                                                                  | ER TO SERVER DE                                                      | LETE     |                | ~          |

Select type of file and select the log file to be exported.

Click on **DOWNLOAD** to download selected file to the connecting computer.

Click on **TRANSFER TO SERVER** to save the file on the designated storage server.

Click on **DELETE** to remove the save file from the device

#### Logging – Settings

| Status   | Cabinet /   | Access                                                                                  | Logging                                                                                                    | Notifications                                                                                                    | Settings                                                                                                    | Administra                                                                                                    | ition                                                                                     |                                                          |   |            |   |
|----------|-------------|-----------------------------------------------------------------------------------------|----------------------------------------------------------------------------------------------------|----------------------------------------------------------------------------------------------------|----------------------------------------------------------------------------------------------------|----------------------------------------------------------------------------------------------------|-------------------------------------------------------------------------------------------|----------------------------------------------------------|---|------------|---|
| Overview | Export Logs | Settings                                                                                |                                                                                                    |                                                                                                    |                                                                                                    |                                                                                                    |                                                                                           |                                                          |   | My Profile | • |
|          |             | Log Set                                                                                 | tings                                                                                                    |                                                                                                    |                                                                                                    |                                                                                                    |                                                                                           |                                                          |   | ^          |   |
|          |             | Enable the<br>logging inte<br>convert the<br>syslog files<br>enabled. M<br>for real-tim | data logging to ha<br>erval. The .dat file<br>e.dat file to .csv file<br>to another server<br>lanual transfers ar<br>e streaming of sys | ave outlet, branch, and e<br>can be downloaded on :<br>es. The Log Server can<br>available over the netw<br>e initiated via the "Expo<br>slog data to a pre-config | environmental data<br>the "Export Logs" µ<br>be enabled for ma<br>ork. Auto-transfers<br>rt Logs" page. The<br>ured syslog server | logged to a .dat<br>bage. A separate<br>nual or auto-tran<br>will take place e<br>Syslog server op<br>available on the | file at the s<br>application<br>sfer of the .<br>every 6 hour<br>ption can be<br>network. | pecified<br>is used to<br>dat and<br>s once<br>e enabled |   |            |   |
|          |             | Data Log                                                                                | gging Settings                                                                                                    |                                                                                                    |                                                                                                    |                                                                                                    |                                                                                           |                                                          |   |            |   |
|          |             | Enable Lo                                                                               | ogging:                                                                                                    |                                                                                                    |                                                                                                    |                                                                                                    |                                                                                           |                                                          |   |            |   |
|          |             | Logging I                                                                               | nterval:                                                                                                    | 0 minut                                                                                                    | tes                                                                                                    |                                                                                                    |                                                                                           |                                                          |   |            |   |
|          |             | Log Full V                                                                              | Varning Level:                                                                                                    | 75 %                                                                                                    |                                                                                                    |                                                                                                    |                                                                                           |                                                          |   |            |   |
|          |             | Event Lo                                                                                | ogging Setting                                                                                                    | s                                                                                                    |                                                                                                    |                                                                                                    |                                                                                           |                                                          |   |            |   |
|          |             | Log Ident                                                                               | ity:                                                                                                    | CPI_EAC                                                                                                    |                                                                                                    |                                                                                                    |                                                                                           |                                                          |   |            |   |
|          |             | Log Facili                                                                              | ty:                                                                                                    | LOG_LOCAL0                                                                                                    | $\sim$                                                                                                    |                                                                                                    |                                                                                           |                                                          | _ |            |   |
|          |             | Storage                                                                                 | Server                                                                                                    |                                                                                                    |                                                                                                    |                                                                                                    |                                                                                           |                                                          |   |            |   |
|          |             | SSH Serve                                                                               | er Address:                                                                                                    |                                                                                                    | Po                                                                                                    | ort: 0                                                                                                    |                                                                                           |                                                          |   |            |   |
|          |             | Destinatio                                                                              | on Directory:                                                                                                    |                                                                                                    |                                                                                                    |                                                                                                    |                                                                                           |                                                          |   |            |   |
|          |             | Connectio                                                                               | on options:                                                                                                    |                                                                                                    |                                                                                                    |                                                                                                    |                                                                                           |                                                          |   |            |   |
|          |             | User Nam                                                                                | e:                                                                                                    |                                                                                                    |                                                                                                    |                                                                                                    |                                                                                           |                                                          |   |            |   |
|          |             | Password                                                                                | :                                                                                                    |                                                                                                    |                                                                                                    |                                                                                                    |                                                                                           |                                                          |   |            |   |
|          |             | Auto-Tran                                                                               | sfer Data Log:                                                                                                    |                                                                                                    |                                                                                                    |                                                                                                    |                                                                                           |                                                          |   |            |   |
|          |             | Auto-Tran                                                                               | sfer Event Log:                                                                                                    |                                                                                                    |                                                                                                    |                                                                                                    |                                                                                           |                                                          |   |            |   |
|          |             | Save and                                                                                | Test Connection                                                                                                    |                                                                                                    |                                                                                                    |                                                                                                    |                                                                                           |                                                          |   |            |   |

#### Metric Data Logging:

Check Enable Logging check box to begin capturing data on the device internal memory. Input the desired interval and Log Full Warning Level percentage.

#### **Event Logging Settings:**

Log Identity and Log Facilities are preset on the device memory system. Pick any Log Local to store data locally.

#### Storage Server:

Input information for Data Log and Event Log to be stored remotely. Make sure to click on the **Save and Test Connection** button to validate the connection and authorization to save data on the remote server.

#### **Syslog Server:**

Allows the use of the remote server as the Syslog instead of the device itself.

Click on Save to save all input data.

#### **Notification - Thresholds**

| Status     | Cabinet A | ccess                                    | Logging                                          | Notificatio                                 | ons                  | Settings                               | Administr                               | ration                  |                                  |
|------------|-----------|------------------------------------------|--------------------------------------------------|---------------------------------------------|----------------------|----------------------------------------|-----------------------------------------|-------------------------|----------------------------------|
| Thresholds | Routing   |                                          |                                                  | -                                           |                      |                                        |                                         |                         |                                  |
|            |           | Notifica                                 | ation Thres                                      | holds                                       |                      |                                        |                                         |                         |                                  |
|            |           | Specify the<br>and warnin<br>rows in the | e data threshold<br>ng thresholds. T<br>e table. | s that will trigger and he outlet and brand | n alarm<br>ch thresi | event for this un<br>hold tables allow | it. There are both<br>values to be copi | low and h<br>ied from o | high, critical<br>one row to all |
|            |           | Environ<br>Clear All                     | mental Thres                                     | sholds                                      |                      |                                        |                                         |                         |                                  |
|            |           | s                                        | ensor                                            | Critical Low                                | Wa                   | ming Low                               | Warning Higi                            | h                       | Critical High                    |
|            |           | Temp                                     | perature 1                                       | 0 °F                                        | C                    | ) °F                                   | 0 °F                                    |                         | 0 °F                             |
|            |           | Temp                                     | perature 2                                       | 0°F                                         | C                    | ) °F                                   | 0 °F                                    |                         | 0 °F                             |
|            |           | Hu                                       | midity 1                                         | 0 %                                         | 0                    | ) %                                    | 0 %                                     |                         | 0 %                              |
|            |           | Hu                                       | midity 2                                         | 0 %                                         | 0                    | ) %                                    | 0 %                                     |                         | 0 %                              |
|            |           | Save                                     | Cancel                                           |                                             |                      |                                        |                                         |                         |                                  |

#### **Environmental Thresholds**

| Status     | Cabinet / | Access                                   | Logging                                          | Notificatio                                    | ns Settings                                    | Ac                            | Iministration                      |                                  |
|------------|-----------|------------------------------------------|--------------------------------------------------|------------------------------------------------|------------------------------------------------|-------------------------------|------------------------------------|----------------------------------|
| Thresholds | Routing   |                                          |                                                  | -                                              |                                                |                               |                                    |                                  |
|            |           | Notifica                                 | ation Thres                                      | holds                                          |                                                |                               |                                    |                                  |
|            |           | Specify the<br>and warnin<br>rows in the | e data threshold<br>ng thresholds. T<br>e table. | is that will trigger an<br>he outlet and branc | alarm event for this<br>h threshold tables all | unit. There a<br>ow values to | are both low and<br>be copied from | high, critical<br>one row to all |
|            |           | Environ<br>Clear All                     | mental Three                                     | sholds                                         |                                                |                               |                                    |                                  |
|            |           | s                                        | ensor                                            | Critical Low                                   | Warning Low                                    | Warn                          | ing High                           | Critical High                    |
|            |           | Temp                                     | perature 1                                       | 0 °F                                           | 0 °F                                           | 0                             | °F                                 | 0 °F                             |
|            |           | Temp                                     | perature 2                                       | 0 °F                                           | 0 °F                                           | 0                             | °F                                 | 0 °F                             |
|            |           | Hu                                       | midity 1                                         | 0 %                                            | 0 %                                            | 0                             | %                                  | 0 %                              |
|            |           | Hu                                       | midity 2                                         | 0 %                                            | 0 %                                            | 0                             | %                                  | 0 %                              |
|            |           | Save                                     | Cancel                                           |                                                |                                                |                               |                                    |                                  |

Input all desired limitations to be set as thresholds. Click on **Save**.

Scroll down to input other thresholds.

#### **Notification - Routing**

| otification Routing                                                                                                    |                                                                        |                                                    |                                                    |
|----------------------------------------------------------------------------------------------------|------------------------------------------------------------------------|----------------------------------------------------|----------------------------------------------------|
| pecify how you would like to be notified of an alarm event for<br>slog file, a trap sent via SNMP (if the appropriate SNMP se<br>Id have an email notification sent (if the email setup has be | r this unit. You can o<br>ttings are configured<br>en completed on the | hoose to have<br>on the Setting<br>Notifications - | an entry in the<br>s - SNMP page)<br>Emails page). |
| emperature Notifications                                                                                                    |                                                                        |                                                    |                                                    |
| Event                                                                                                    | Log                                                                    | Тгар                                               | Email                                              |
| Temperature Critical Low                                                                                                    |                                                                        |                                                    |                                                    |
| Temperature Warning Low                                                                                                    |                                                                        |                                                    |                                                    |
| Temperature Warning High                                                                                                    |                                                                        |                                                    |                                                    |
| Temperature Critical High                                                                                                    |                                                                        |                                                    |                                                    |
| lumidity Notifications                                                                                                    |                                                                        |                                                    |                                                    |
| Event                                                                                                    | Log                                                                    | Тгар                                               | Email                                              |
| Humidity Critical Low                                                                                                    |                                                                        |                                                    |                                                    |
| Humidity Warning Low                                                                                                    | $\checkmark$                                                           |                                                    |                                                    |
| Humidity Warning High                                                                                                    |                                                                        |                                                    |                                                    |
| Humidity Critical High                                                                                                    |                                                                        |                                                    |                                                    |
| oor and Lock Notifications                                                                                                    |                                                                        |                                                    |                                                    |
| Event                                                                                                    | Log                                                                    | Trap                                               | Email                                              |
| Badge Scanned and Verified                                                                                                    |                                                                        |                                                    |                                                    |
| Badge Scanned and Not Verified                                                                                                    | $\checkmark$                                                           |                                                    |                                                    |
| Door Opens or Closes                                                                                                    |                                                                        |                                                    |                                                    |
| Lock Opens or Closes                                                                                                    | $\checkmark$                                                           |                                                    |                                                    |
| Door Open Longer than Alarm Period                                                                                                    |                                                                        |                                                    |                                                    |
| ystem Notifications                                                                                                    |                                                                        |                                                    |                                                    |
| Event                                                                                                    | Log                                                                    | Trap                                               | Email                                              |
| System Firmware Update Applied                                                                                                    |                                                                        |                                                    |                                                    |
| System Configuration Change                                                                                                    | $\checkmark$                                                           |                                                    |                                                    |
| PDU Receptacle Change                                                                                                    |                                                                        |                                                    |                                                    |
| System System Reboot                                                                                                    |                                                                        |                                                    |                                                    |
| System Accessed                                                                                                    |                                                                        |                                                    |                                                    |
| SecureArray™ State Change                                                                                                    | $\checkmark$                                                           |                                                    |                                                    |

CPI User Manual Networked Electronic Lock Kit 11/19\_v1

Select method(s) of notifications for Temperature, Humidity if applicable by checking the check box(es): Log, Trap, Email.

Select method(s) of notifications for Door, Lock and device if applicable by checking the check box(es): Log, Trap, Email.

Click on Save to save the input data.

With regards to emails, if a particular alarm becomes active, the device will send an email in response to this alarm becoming active, if configured to do so. This configuration includes the email settings to get emails to work at all, plus the configuration on the **Notifications – Routing** page, which determines which the alarms will provoke an email being sent.

These email messages will include which alarms have become active/cleared at the moment the email was sent. They do not, however, contain a message for every currently active alarm, only the alarms that have just "tripped" or "cleared".

Scroll down for more notification settings.

#### Settings –PDU

| Status                                                                                                    | ;    | Cabine   | t Access            | Log                   | ging               | Notifications          | Settings             | Administration |            |
|----------------------------------------------------------------------------------------------------|------|----------|---------------------|-----------------------|--------------------|------------------------|----------------------|----------------|------------|
| PDU                                                                                                    | Envi | onmental | Network             | SNMP                  | Emails             | Clone                  |                      |                | My Profile |
|                                                                                                    |      |          | Syster<br>Edit Secu | n Settin<br>ıreArray™ | gs<br>and gene     | ral system related con | figuration propertie | <u>S</u> .     | Â          |
|                                                                                                    |      |          | Cabinet             | ID:<br>Name:*         | Unit Ca<br>Unit Na | binet                  |                      |                |            |
|                                                                                                    |      |          | System              | Location              | : Unit De          | scription              |                      |                |            |
| Out Of Service:       No alarms will be sent         Sum Amps:       Amperage will be summed across all branches |      |          |                     |                       |                    |                        |                      |                |            |
|                                                                                                    |      |          | Save                | Cancel                |                    |                        |                      |                | ~          |

Use this tab to set the system for the Controller Module

**Service Out-of-Service-checkbox:** Check this box to deactivate the Electronic Lock Kit alarms if a device goes offline or becomes "unlinked." Use this checkbox for planned service.

Enter desired **Device Name** and **Location**.

**Out of Service checkbox:** Check this box to deactivate alarms if a device goes offline or becomes "unlinked." Use this checkbox for planned service.

**Primary system checkbox:** Devices can be linked together through a Secure Array to share a single IP address through a single network connection. The check box for Primary device should only be checked if this device is linked with other devices, and if this is the device that is attached to the network. If this device is not linked to other devices, do not check the Primary Device check box.

Fill in the desired choices and click on **Save**.

#### **Settings - Environmental**

| Status Cabinet    | Access Logging Notifications Settings Administration                                                                                                    |            |
|-------------------|----------------------------------------------------------------------------------------------------|------------|
| PDU Environmental | Network SNMP Emails Clone                                                                                                    | My Profile |
|                   | Environmental Settings<br>Edit general environmental probe settings.<br>Unit of Measure:  • • F • • C<br>Probe 1 Name: Probe1 Name<br>Probe 2 Name: Probe2 Name<br>Save Cancel | ~          |

Select choice of temperature unit, enter name for the temperature and humidity sensors. Click on **Save**.

#### Settings – Network

| Stat | tus    | Cabine  | et Access  | Log         | jing        | Notifications      | Settings          | Administration |         |
|------|--------|---------|------------|-------------|-------------|--------------------|-------------------|----------------|---------|
| PDU  | Enviro | nmental | Network    | SNMP        | Emails      | Clone              |                   |                | My Prof |
|      |        |         | Networ     | rk Settir   | ngs         |                    |                   |                | /       |
|      |        |         | Edit netwo | ork related | configurati | on properties.     |                   |                | -       |
|      |        |         |            |             |             |                    |                   |                |         |
|      |        |         |            | Configu     | Iration     |                    |                   |                |         |
|      |        |         | Enable F   | rotocols:   | IPv4 and    | Pv6 🗸              |                   |                |         |
|      |        |         | ⊡ Man      | ually Confi | gure IPv4   |                    |                   |                |         |
|      |        |         | ⊡ Link     | Local IPv6  | fe80::2     | 20e:d3ff:fe06:9eb8 | /64               |                |         |
|      |        |         |            | allP ⊠      | Manually C  | onfigure IPv6      | IDv6 Setup        |                |         |
|      |        |         | IP Addre   | ss          | 192         | 2 168 123 123      | IP Address        |                |         |
|      |        |         | Subnet I   | Mask        | 255         | 5.255.255.0        | Prefix Length     | 0              |         |
|      |        |         | Default (  | Gateway     | 192         | 2.168.123.1        | Default Gateway   |                |         |
|      |        |         | IPv4 D     | NS Serve    | ers         |                    | IPv6 DNS Serve    | ers            |         |
|      |        |         | Primary    | DNS Serve   | er 0.0      | .0.0               | Primary DNS Serve | er ::          |         |
|      |        |         | Seconda    | ary DNS Se  | erver 0.0   | .0.0               | Secondary DNS Se  | erver          |         |
|      |        |         | Time S     | ervers      |             |                    |                   |                | _       |
|      |        |         | RFC Tim    | e Server [  |             |                    | ]                 |                |         |
|      |        |         | NTP Tim    | e Server    |             |                    | ]                 |                |         |
|      |        |         |            |             |             |                    |                   |                | <br>-   |
|      |        |         | Save       | Cancel      |             |                    |                   |                |         |
|      |        |         | Web Ac     | cess Set    | ttings      |                    |                   |                |         |

• **Network** - Using the Enable Protocols combo box, select the Network Protocol(s). Enter data for IPv4 and/or IPv6 Networking.

• Time Servers – Designate a time server as the source for time after

each reboot (requires a network connection). As an alternative, you can manually set the time from the Administration tab, Advanced sub menu.

• Web Access Settings –Designate the port for accessing the device using a web browser and HTTP or HTTPs. Click on Save.

#### Settings – SNMP

| abinet Access | Loggi          | ng Notific           | ations      | Settings       | Administratio | n |
|---------------|----------------|----------------------|-------------|----------------|---------------|---|
| ental Network | SNMP           | Emails Clone         |             |                |               |   |
| SNM           | • Settinas     |                      |             |                |               |   |
| Edit SN       | MP and trap re | elated configuration | properties. |                |               |   |
|               | able SNMD Ar   | 2000                 |             |                |               |   |
| Lister        | Port:          | 161                  | _           |                |               |   |
| Trap F        | Port:          | 162                  |             |                |               |   |
| Secur         | ity Level:     | V1 ~                 | 1           |                |               |   |
| CNIME         | V1 and V0o F   | ottings              | 1           |                |               |   |
| Read          | Community:     | •••••                | (Defa       | ault: public)  |               |   |
| Write         | Community:     | •••••                | (Defa       | ault: private) |               |   |
| Limit         | Host Access    |                      |             |                |               |   |
| Host          | 1 IP Address   | IPv4: 0.0.0.0        |             | IPv6: ::       |               |   |
| Host          | 2 IP Address   | IPv4: 0.0.0.0        |             | IPv6:          |               |   |
| Host          | 3 IP Address   | IPv4: 0.0.0.0        |             | IPv6: ::       |               |   |
| SNMP          | V3 Settings    |                      |             |                |               |   |
| USM           | User:          |                      |             |                |               |   |
| Auth          | Algorithm:     | SHA $\sim$           |             |                |               |   |
| Auth          | Password:      |                      |             |                |               |   |
| Priv A        | Igorithm:      | DES $\checkmark$     |             |                |               |   |
| Priv F        | assword:       |                      |             |                |               |   |
| Conte         | ext Name:      |                      |             |                |               |   |
| Send          | Traps To       |                      |             |                |               |   |
| Host 1        | IP Address:    | IPv4: 0.0.0.0        |             | IPv6: ::       |               |   |
| Host 2        | PAddress:      | IPv4: 0.0.0.0        |             | IPv6: ::       |               |   |
| Host 3        | IP Address:    | IPv4: 0.0.0.0        |             | IPv6: ::       |               |   |
| Additi        | onal Trap Set  | tings:               |             |                |               |   |
| Alarm         | Interval:      | 0 Minutes            | 6           |                |               |   |
| Log Ir        | terval:        | 0 Minutes            | 5           |                |               |   |
| Log D         | ifference:     | 0 Amps               |             |                |               |   |
| Save          | Cancel         |                      |             |                |               |   |
|               | Cantoor        |                      |             |                |               |   |

Enter data for SNMP v1, v2c or v3 settings. Enter the IP Addresses you want to send traps to. Click on **Save** to save all entered data.

#### Settings – Emails

| Status | Cabine      | t Access                      | Log                                                             | ging                      | Notifications                                | Settings                                       | Administration                                                |            |
|--------|-------------|-------------------------------|-----------------------------------------------------------------|---------------------------|----------------------------------------------|------------------------------------------------|---------------------------------------------------------------|------------|
| PDU En | vironmental | Network                       | SNMP                                                            | Emails                    | Clone                                        |                                                |                                                               | My Profile |
|        |             | Notific<br>Setup a<br>Be sure | cation S<br>connection<br>to specify w<br>ble Email N<br>Cancel | with an SN<br>which alarm | ITP server to use fo<br>s you wish to receiv | or sending emails wh<br>ve emails for on the " | en alarms are raised in the s<br>Notifications Routing' page. | ystem.     |

The device does not include a mail server. In order to provide email notifications for the device, you must first setup an email account for the device on an accessible mail server.

- SMTP Mail Server the mail server where the account resides, ex: smtp.google.com.
- Port Number the provider's port number, usually 465 or 25.
- Check **Use TLS** or **Start TLS** check box(es) to match your provider's encryption requirements.
- Email address the email address assigned to the device
- If Authentication is required, select Specify Credentials from the drop-down list.
- Enter the Username and Password for the Email account.
- Select Anonymous if no Username and Password are required.
- Enter the email address(es) of the **Recipient(s)** (eg: your technician's email address.)
- Click on **Save** and **Send a Test Email** to make sure notification setup is correctly. The device must have network access to the mail server.

#### Settings – Clone

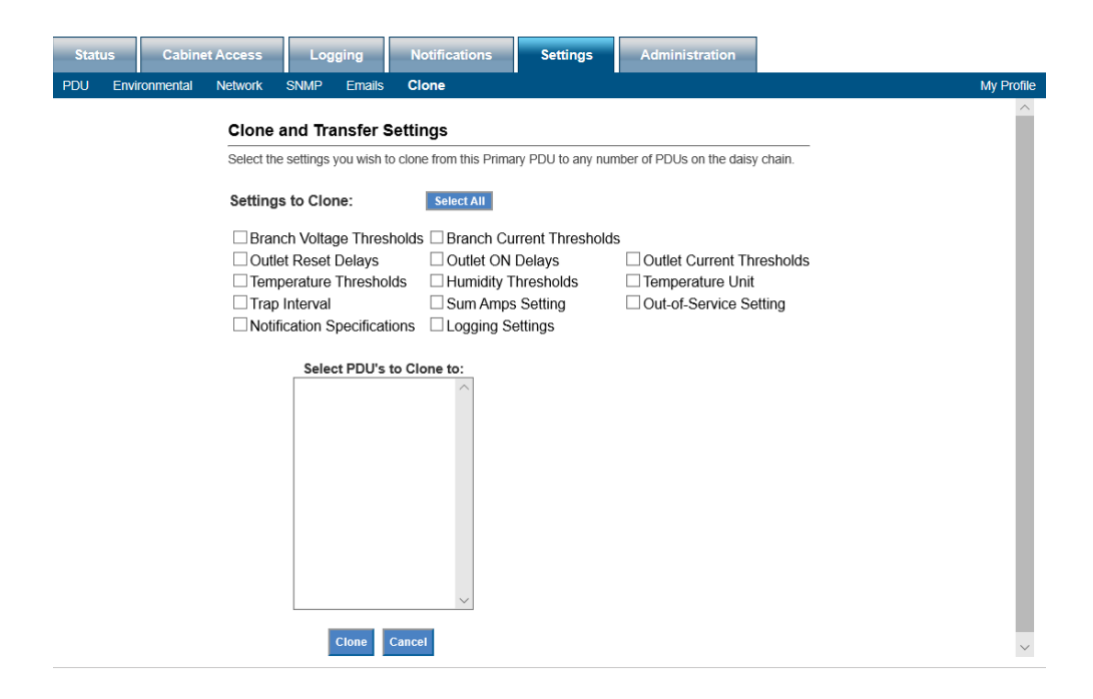

Click on the check box(es) for all information to be cloned. Click on the list the device(s) to be cloned to. Click the **Clone** button.

#### Administration – User Management

| Status     | Cabi  | inet Access                                                                 | Logging                                                                                                    | Notifications                                                                                                    | Settings                                                                                                    | Administration                                                                             |                                                                   |            |
|------------|-------|-----------------------------------------------------------------------------|----------------------------------------------------------------------------------------------------|----------------------------------------------------------------------------------------------------|----------------------------------------------------------------------------------------------------|--------------------------------------------------------------------------------------------|-------------------------------------------------------------------|------------|
| User Manag | ement | Radius Authen                                                               | tication LDAP                                                                                                    | Authentication Adva                                                                                                    | nced Upgrade F                                                                                               | irmware                                                                                    |                                                                   | My Profile |
|            |       | User M<br>Create, ec<br>user's gro<br>access. Th<br>configurat<br>The 'Admi | anagement<br>fit, and delete used<br>up will determine a<br>the 'User' group ha<br>ion access as the<br>n' group has acce | rs. Users can be a memi<br>a user's level of web inte<br>s limited configuration ar<br>"User" group, but also ha<br>ss to every tab in the we | ber of one of 4 group<br>frace access. The '\<br>ccess. The 'Cabinet'<br>s access to the 'Cab<br>b interface | bs: Admin, Cabinet,<br>fewer' group has no<br>group has the same<br>inet Access' tab in th | /iewer, User. A<br>configuration<br>level of<br>ne web interface. | -          |
|            |       |                                                                             | User Name                                                                                                    | Group                                                                                                    | Card ID                                                                                                    |                                                                                            | Action                                                            |            |
|            |       |                                                                             | admin                                                                                                    | Admin                                                                                                    |                                                                                                    | Edit                                                                                       | Delete                                                            |            |
|            |       | Create U<br>Create L<br>Usernam<br>Passwor<br>Confirm<br>Card ID:           | ser<br>Jser<br>d:<br>Password:                                                                                            |                                                                                                    |                                                                                                    |                                                                                            |                                                                   |            |
|            |       | Group:<br>Create                                                            | Cancel                                                                                                    | n v                                                                                                    |                                                                                                    |                                                                                            |                                                                   | ~          |

Click on Create User to add a new user.

| Create User       |         |
|-------------------|---------|
| Create User       |         |
| Username:         |         |
| Password:         |         |
| Confirm Password: |         |
| Card ID:          |         |
| Group:            | Admin 🔻 |
| Create Cancel     |         |

Input the username and password and click on Create.

To edit an existing user. Click on **Edit** for that username.

| User Profile    |          |                                        |  |
|-----------------|----------|----------------------------------------|--|
| User Name:      | admin    |                                        |  |
| Password:       |          | (Leave blank to keep current password) |  |
| Confirm Passwor | rd:      |                                        |  |
| Card ID:        | D0D69D9E |                                        |  |
| Group:          | Admin 🗸  |                                        |  |
| Save Cancel     |          |                                        |  |

Change the necessary information. Input the Smart Card ID for the Electronic Lock Kit. If you don't know your Smart Card ID, see Appendix on Page 33. The same information should be input for both the Primary and Alternate device to assure the same logging authority will be carried through.

Click on Save.

#### Administration – Radius Authentication

| Status                                                                                                    | Cabinet Access     | Logging       | Notifications       | Settings     | Administration |                |            |
|----------------------------------------------------------------------------------------------------|--------------------|---------------|---------------------|--------------|----------------|----------------|------------|
| User Manage                                                                                                    | ment Radius Authen | tication LDAF | PAuthentication Adv | anced Upgrad | e Firmware     |                | My Profile |
|                                                                                                    | Radius             | Authenticati  | on                  |              |                |                | ^          |
| local account under User Management and edit the user to assign an appropriate Group: User, Cabinet or Admin.<br>Users need Group: Cabinet or Admin permission for Cabinet Access with the Electronic Access Control system. |                    |               |                     |              |                |                |            |
| Enable Radius Authentication                                                                                                    |                    |               |                     |              |                |                |            |
|                                                                                                    | Use I              | Pv6           |                     |              |                |                |            |
| Radius Server 1                                                                                                    |                    |               |                     |              | Por            | <b>t:</b> 1812 |            |
|                                                                                                    | Radi               | us Server 2   |                     |              | Por            | <b>t:</b> 1812 |            |
|                                                                                                    | Radi               | us Server 3   |                     |              | Por            | <b>t:</b> 1812 |            |
|                                                                                                    | Radi               | us Secret     |                     |              |                |                |            |
| Connection Test<br>User Name:                                                                                                    |                    |               |                     |              |                |                | - 1        |
|                                                                                                    |                    | Password      | 1:                  |              |                |                |            |
|                                                                                                    | Save               | Cancel        |                     |              |                |                | ~          |

For network/website authentication using **Radius Authentication**, enter the necessary information and **Save**. Note that users will need to be added under the **Local User List** to have **Control** or **Admin** capabilities.

#### Administration – LDAP Authentication

| Jser Management | Radius Authentication LDAP Authentication Adv                                                                                                    | ranced Upgrade Firmware                                                                                                    | My Profile |
|-----------------|----------------------------------------------------------------------------------------------------|----------------------------------------------------------------------------------------------------|------------|
|                 | LDAP Authentication                                                                                                    |                                                                                                    | -          |
|                 | Users authenticated via LDAP will have "Viewer" pe<br>local account under User Management and edit the<br>Users need Group: Cabinet or Admin permission for | rmission. To grant a user additional permission, create a<br>user to assign an appropriate Group: User, Cabinet or Admin,<br>r Cabinet Access with the Electronic Access Control system. |            |
|                 | Enable LDAP Authentication                                                                                                    |                                                                                                    |            |
|                 | LDAP Server URI                                                                                                    | ldaps:// <ipaddress>:[port]<br/>ldap://<ipaddress>:[port]</ipaddress></ipaddress>                                                                                                    |            |
|                 | Base DN                                                                                                    | For domain example.com<br>cn=users,dc=example,dc=com                                                                                                    |            |
|                 | Username                                                                                                    |                                                                                                    |            |
|                 | Connection<br>Test Password                                                                                                    |                                                                                                    |            |
|                 |                                                                                                    |                                                                                                    |            |

For network/website authentication using LDAP Authentication, enter the necessary information and Save. Note that users will need to be added under the **Local User List** to have **Control** or **Admin** capabilities.

#### Administration – Advanced

| Status       | Cabinet Acces                                                                  | 5 Logging                                                                                                    | Notifica                                                                                                    | ntions                                                                                                    | Settings                                                                                             | Administration                                                                                                    |            |
|--------------|--------------------------------------------------------------------------------|----------------------------------------------------------------------------------------------------|----------------------------------------------------------------------------------------------------|----------------------------------------------------------------------------------------------------|----------------------------------------------------------------------------------------------------|----------------------------------------------------------------------------------------------------|------------|
| User Managen | nent Returns Auth                                                              | entication LDAP                                                                                                    | Authentication                                                                                                    | Advanced                                                                                                    | Upgrade I                                                                                            | Firmware                                                                                                    | My Profile |
|              | Adv                                                                            | anced                                                                                                    |                                                                                                    |                                                                                                    |                                                                                                    |                                                                                                    | ^          |
|              | The s<br>Click<br>rever<br>on th<br>settir<br>confi<br>three                   | system time can be on<br>ng "Soft Reboot" wi<br>led back to factory of<br>e "Settings - Networ<br>gs not related to the<br>guration on the "Adri<br>choices were select | configured by syr<br>I perform a rebor<br>efaults in certain<br>stand "Settings<br>network or user<br>ninistration - Use<br>ed simultaneous | nchronizing wit<br>ot of the entire<br>a categories. "F<br>- SNMP" tabs.<br>configuration.<br>r Management<br>sly. | h the web bro<br>system. Also,<br>Reset Network<br>"Reset Config<br>"Reset Users"<br>" tab. "Reset A | wser, if desired.<br>the system can be<br>" will reset settings<br>juration" will reset all<br>" will reset all<br>Will reset all<br>Will functions as if all |            |
|              | PDU                                                                            | Info                                                                                                    |                                                                                                    |                                                                                                    |                                                                                                    |                                                                                                    |            |
|              | Firm                                                                           | ware: 4.4.21                                                                                                    | 1 (Bootloader: ur                                                                                                    | nknown)                                                                                                    |                                                                                                    |                                                                                                    |            |
|              | Seri                                                                           | al Number: 11600                                                                                                    | 0003504e0003                                                                                                    |                                                                                                    |                                                                                                    |                                                                                                    |            |
|              | MAG                                                                            | Address: 00:0E                                                                                                    |                                                                                                    |                                                                                                    |                                                                                                    |                                                                                                    |            |
|              | Time                                                                           | and Date Settin                                                                                                    |                                                                                                    | · · · · · ·                                                                                                    |                                                                                                    |                                                                                                    |            |
|              | Brov                                                                           | ser date and Time                                                                                                    | Tue, 19 Nov 20                                                                                                    | 19 22:02:27 U                                                                                                    | ITC Sync Pl                                                                                          | DU Time                                                                                                    |            |
|              | PDU Time in UTC                                                                |                                                                                                    |                                                                                                    |                                                                                                    |                                                                                                    |                                                                                                    |            |
|              | Time:         22          Hrs         2          Mins         26          Secs |                                                                                                    |                                                                                                    |                                                                                                    |                                                                                                    |                                                                                                    |            |
|              | Date                                                                           | : 19 V Nov V                                                                                                    | 2019 🗸                                                                                                    |                                                                                                    |                                                                                                    |                                                                                                    |            |
|              | Sa                                                                             | Cancel                                                                                                    |                                                                                                    |                                                                                                    |                                                                                                    |                                                                                                    |            |
|              | so                                                                             | FT REBOOT                                                                                                    |                                                                                                    |                                                                                                    |                                                                                                    |                                                                                                    |            |
|              | Fac                                                                            | tory Defaults                                                                                                    |                                                                                                    |                                                                                                    |                                                                                                    |                                                                                                    |            |
|              | 01                                                                             | Reset Network                                                                                                    | C Reset Configu                                                                                                    | uration                                                                                                    |                                                                                                    |                                                                                                    |            |
|              | 0                                                                              | Reset Users                                                                                                    | C Reset All                                                                                                    |                                                                                                    |                                                                                                    |                                                                                                    |            |
|              | АР                                                                             | PLY DEFAULTS                                                                                                    |                                                                                                    |                                                                                                    |                                                                                                    |                                                                                                    | ~          |

PDU Info (Device info) includes serial number and MAC address. Model number and firmware version are also displayed in the gray summary box at the top of each screen.

Verify the **Time** and **Date Settings** to ensure date/time stamps on logs and alarms are correct.

**Soft reboot** restarts the network connection, but does not power down outlets. Use this if you have connection problems.

| SOFT REBOOT      |                       |
|------------------|-----------------------|
| Factory Defaults |                       |
| O Reset Network  | O Reset Configuration |
| O Reset Users    | O Reset All           |
| APPLY DEFAULTS   |                       |

Factory Defaults reset customer-entered values to the original factory defaults:

• **Reset Network** – Resets the device Network information to factory defaults including IP address (192.168.123.123). You may lose your network connection.

• **Reset Configuration** – Resets the device Configuration information to factory defaults including device name, alarms thresholds, etc. You will lose all configured fields.

• **Reset User** – Deletes all users except the single factory default admin user. Login will be reset to admin, admin and this user will have full admin capabilities.

• Reset All – Resets all fields to factory defaults.

|                                                                       | Message from webpage                                                                                                    |
|-----------------------------------------------------------------------|----------------------------------------------------------------------------------------------------|
| SOFT REBOOT<br>Factory Defaults<br>O Reset Network O Reset Configurat | All Configuration values will be reset to default values.<br>Network TCP/IP settings will be reset to default. PDU will be set to IP<br>address 192.168.123.123.<br>Web Access, Console Access, SNMP Access will be enabled and<br>restarted. All services will be set to default ports.<br>All Users will be deleted. User admin will be created.<br>If this is a Primary PDU it will be set to Secondary and access to Linked<br>PDUs will be lost. |
| Reset Users     Reset All     APPLY DEFAULTS                          | ОК                                                                                                    |

To reset to factory defaults, select the appropriate radial button.

Review the warning message.

Click the **Apply Defaults** button to apply selected defaults. Resets are applied immediately.

#### Administration – Upgrade Firmware

| Status Out      | let Cabinet Acce                                                                                                    | ess Logging                                                                                                    | Notifications                                                                                                    | Settings                                                                                                 | Administration                                                                                                    |            |
|-----------------|----------------------------------------------------------------------------------------------------|----------------------------------------------------------------------------------------------------|----------------------------------------------------------------------------------------------------|----------------------------------------------------------------------------------------------------|----------------------------------------------------------------------------------------------------|------------|
| User Management | Radius Authentication                                                                                                    | LDAP Authentication                                                                                                    | Advanced Upgrad                                                                                                    | e Firmware                                                                                               |                                                                                                    | My Profile |
|                 | Upgrade Firn                                                                                                    | ware                                                                                                    |                                                                                                    |                                                                                                    |                                                                                                    | A          |
|                 | The version of firm                                                                                                    | ware installed on this ur                                                                                                    | it is listed in the gray box                                                                                                    | above.                                                                                                   |                                                                                                    |            |
|                 | You will need to sp<br>the version being u<br>same as the versio<br>version being used<br>appropriate radio b<br>verify connectivity | ecify your 'Upgrade Opt<br>ised to upgrade the unit<br>in being used to upgrad<br>to upgrade the unit. The<br>utton, specify the appro-<br>to the HTTP, FTP, or TF | ion' as shown below. 'Ver<br>'Versions Not Equal' will<br>a the unit, regardless of b<br>e unit can be upgraded vi<br>priate fields, and click the<br>TP server. | sions Less Than' r<br>only update if the<br>eing newer or olde<br>a HTTP, FTP, or T<br>'Upgrade' button. | refer to a version that is less than<br>unit's current version is not the<br>r. 'Force AIV Versions' will apply the<br>FTP. To initiate an upgrade, select the<br>The 'Test' button can be used to |            |
|                 | Opgraue Option.                                                                                                    | Versions Less ma                                                                                                    | n 🔍 Versions Not Equal                                                                                                    | Force All Vers                                                                                           | 50015                                                                                                    |            |
|                 | Upgrade this                                                                                                    | PDU via Network                                                                                                    |                                                                                                    |                                                                                                    |                                                                                                    |            |
|                 | U HTTP 0<br>TFTP                                                                                                    | r FTP URL:<br>Server IP:                                                                                                    |                                                                                                    | Filename:                                                                                                | (eg: http://192.168.100.1/cpipack.bin,                                                                                                    | )          |
|                 | O File                                                                                                    | Choose File                                                                                                    | lo file chosen                                                                                                    |                                                                                                    |                                                                                                    |            |
|                 | Test U                                                                                                    | ograde Cancel                                                                                                    |                                                                                                    |                                                                                                    |                                                                                                    |            |

Post the downloaded firmware to an accessible HTTPS/FTP or TFTP directory or to a directory on a computer on the same network subnet as the device.

For HTTPS/FTP or TFTP upgrade, enter HTTPS/FTP or TFTP data. Click on **the Test** button to assure the remote site can be reached. Click on the **Upgrade** button to perform the upgrade.

For File upgrade, browse to the file and select the file (.bin). Click on **the Test** button to assure the computer can be reached. Click on the **Upgrade** button to perform the upgrade.

To upgrade the secondary device(s), select radial button Upgrade Linked devices and select the device to be upgraded.

Click on **the Test** button to assure the computer can be reached. Click on the **Upgrade** button to perform the upgrade.

Note: This process runs in the background, can be unattended and the upgrading device(s) will still be fully functional while upgrading. However, this may take several hours depending on the number of devices in the Secure Array and amount of network traffic.

After successful installation, the new firmware version will display in the device Info box at the top of the screen.

#### USING THE APPLICATION PROGRAMING INTERFACE (API)

Refer to this link to get API instructions (<u>https://www.chatsworth.com/en-US/Documents/Software/Bulk\_API\_Excel\_122108.zip</u>)

Additional information about API Best Practices refer to https://bocoup.com/blog/documenting-your-api

#### TROUBLESHOOTING GUIDE

#### Local display is blank:

- Check the device status LED.
- Make sure the device is plugged into a live source.
- Timeout feature might be activated, press the middle button.

#### Receptacle has no power:

• Check the circuit breaker for the branch. If necessary, switch it off then back on and recheck. (Note that all equipment connected to the branch will lose power.)

• Check power at the source.

#### The device cannot establish Link to another device:

• Verify that proper cable is used to interface devices, use a standard Cat 5/6, 4-pair network cabinet with RJ45 connectors on both ends.

- Make sure the connectors are snapped in securely.
- Verify the integrity of the cable.

#### Devices in the Secure Array are not displaying in the interface:

- Verify that the device models are compatible.
- Models with auxiliary ports will only connect to models that support Gigabit Ethernet.

# devices in the Secure Array are not displaying data that is appropriate to their level of functionality:

• Verify that the devices assigned to the PRIMARY and ALTERNATE roles are represented by the units with the highest level of functionality within the array.

• If the problem persists, verify that the units in the PRIMARY and ALTERNATE roles have the highest number of outlets within their functionality.

#### No Ethernet Connection:

- Verify connection with a ping tool from any computer in the network.
- · Check that the green LED in the device Ethernet port is lit.
- Check that the end connectors are snapped in place.

• Check the integrity of the cabling from the device's Ethernet port to the network switch/hub/router.

- Verify the port integrity of the network switch/hub/router.
- Verify via serial port that the network configurations for the device are set properly.

#### For eConnect device with Electronic Lock Kit installed:

#### Lock issue

#### If lock status shows as "Not Configured" or "Lost Communication"

- Check the cable that is connecting the lock to the CAN bus module for continuity.
- Check the cable that is connecting the CAN bus module to the device for continuity.

#### If lock status shows as "Unlocked"

- Check that the lock is locked using the appropriate mechanical key
- Check the cable that is connecting the lock to the CAN bus module for continuity.

#### Door issue

#### If door status shows as "Not Configured" or "Lost Communication"

- Check the cable that is connecting the door sensors with the CAN bus module for continuity.
- Check the cable that is connecting the CAN bus module to the device for continuity.

#### If door status shows as "Open" while the door is closed:

• Check that the door magnets are aligned properly.

Check that the cable that is connecting the door magnets with the CAN bus module for continuity.

#### **Customer Support:**

US Tech Support: 1-800-834-4969 • techsupport@chatsworth.com

#### APPENDIX

#### **Regulatory Information:**

CE FCC Part 15, Class A EN 55022 RoHS Compliant UL &cUL Listed IEC 62368

Operating Temperature: 32 - 149°F (0 - 65°C) at Input Power Rating (kW) Operating noncondensing relative Humidity: 5 - 95% Operating Elevation: 0-10000 ft (0-3000 m) Storage Temperature: -13 - 149°F (-25 - 65°C) Storage Relative Humidity: 5 - 95% Storage Elevation: 0-50000ft (0-15000 m)

The Technical Construction File is held by CPI.

#### Assigning a Smart Card ID

As discussed in the section **Administration – User Management** (page 50), each user may be assigned a unique smart card ID associated with their account that allows the device to unlock the Electronic Lock Kit mechanism (if installed) when a smart card is presented to the cabinet door lock. If the smart card ID is not known, there are two methods that can be used to interrogate the card electronically, in order to retrieve the smart card ID, and enter it into the eConnect system.

The first method utilizes the card reader and the event-logging system described in the **Logging – Overview** section of this manual to acquire the smart card ID.

Whenever a smart card is presented to Electronic Lock Kit, the key ID is read off the card, and then is compared to all key IDs known by the eConnect system. If the key ID is unknown, an entry is appended to the syslog to show that cabinet access has been attempted by an unknown user. The log entry includes the unknown smart card ID. The smart card ID can then be read from the syslog, and then entered into a user profile.

To easily copy the card ID from the syslog, double click the last set of characters on the pertinent log entry with the left mouse button to highlight it, then click the right mouse button and select **Copy** (or press **Ctrl-C** on the computer keyboard) to copy the characters to the windows clipboard.

#### Syslog Entries

| Time<br>(UTC)     | Entry                                                                                                    |
|-------------------|----------------------------------------------------------------------------------------------------|
| Feb 9<br>19:05:07 | [PDU Cabinet]:[P6 lock tester]:[Audit] User admin logged in on the web GUI interface.                                      |
| Feb 9<br>19:04:34 | [PDU Cabinet]:[P6 lock tester]:[Audit] Front Door has encountered a failed access attempt. Card<br>ID was caa4b301f8ff12a4 |

Next, find the user that will be associated with this card, or create a new user if necessary and add the username and password and click save. Change the Group association for this user to the cabinet, place the mouse cursor on the Card ID text box and left click once, then paste the smart card ID in with mouse right-click **Paste** (or via the keyboard by pressing **Ctrl-V**). Be sure to press the **Save** button to save the smart card ID.

From this point forward, the smart card ID will be known to the system and associated with the user. Note that once the card ID is into the system, it will no longer be displayed in the syslog entry for security purposes.

| Jser Profile      |                  |         |                                        |  |
|-------------------|------------------|---------|----------------------------------------|--|
| User Name:        | cardUser         |         | ]                                      |  |
| Password:         |                  | <u></u> | (Leave blank to keep current password) |  |
| Confirm Password: |                  |         | ]                                      |  |
| Card ID:          | caa4b301f8ff12a4 |         | ]                                      |  |
| Group:            | Cabinet <b>v</b> |         |                                        |  |

The second method to interrogate an unknown smart card is to utilize the pcProx® Plus external card reader, CPI part number 36653-001, and a windows-based computer that is logged on to the eConnect web interface. The external card reader plugs into any available USB port on the computer and will generate "keystrokes" when a card is presented. Thus, the user places the mouse cursor on the Card ID text box, and when the card is presented to the external reader, the smart card ID characters are injected into the text box automatically, as if they were entered manually with a keyboard.

The external USB card reader does require software to be downloaded from the thirdparty vendor's website, and configured to the type of smart card intended to be used on the system.

**NOTE:** At the time of writing of this manual, configurations have been tested for card types DesFire, HiD, iClass<sup>®</sup>, MIFARE and Prox cards. Other types of cards may be used with this reader, although some changes may need to be made to the external card reader settings so the key codes are correct. A comparison could be made between the syslog entry method described above to find the proper settings that provide a match for that family of cards. From that point forward, no changes to the external card reader's configuration should be required to enroll more cards of the same type.

#### Preparation

To configure the pcProx® Plus card reader, you must have the pcProx® Configuration Utility installed on your computer, which is available at

#### www.rfideas.com/support/product-support/pcprox-plus

Click on the link above and save the resultant zip file to a directory on the computer. Unzip the contents of the zip file and click on the file pcProxConfig.exe (be sure the PC user has Administrator privileges to install programs). The pcProx® Configuration Utility will be installed with a start menu shortcut at **RF IDeas -> PCProx5 -> pcProxConfig.exe** 

Plug in the pcProx® Plus card reader into an available USB port. Run the program PcProxConfig from the Windows start menu, click **Use USB ports**, and select the **Connect** button in the upper left of the screen to associate the program to the external reader.

| 🔖 pcProxConfig   pcProx® and pcProxPlus® Enroll Configuration Utility for USB, Serial & Ethernet Readers 😁 🛛 – 🗌 🗙 |
|----------------------------------------------------------------------------------------------------|
| File Connect Device                                                                                                |
| Connect Disconnect Write Active                                                                                    |
| pcProxPlus                                                                                                    |
| Configuration # 2 V HID Prox : RDR-608x Compatible V High priority                                                 |
| Connect Timing SDK Format                                                                                          |
| Connection type                                                                                                    |
| USB (Universal Serial Bus)                                                                                         |
| Use USB ports                                                                                                    |
| Serial: RS-232 and virtual COM ports                                                                               |
| Ules COM parts 1 through 8 A                                                                                       |
|                                                                                                    |
| Ethernet (Local IP 192. 168. 56. 1)                                                                                |
| Use TCP/IP       0       •       0       •       0       •       Find Next IP                                      |
| Device list                                                                                                    |
| #01 USB Firmware:14.3.0 LUID:0/0x0000 - 0C27:3BFA RF IDeas 🗸 🗸                                                     |
| Model: RDR-80581AKU                                                                                                |
|                                                                                                    |
|                                                                                                    |
|                                                                                                    |
|                                                                                                    |
|                                                                                                    |
|                                                                                                    |
|                                                                                                    |
| Output test area                                                                                                   |
| Auto GetID Auto focus Auto dear Clear                                                                              |
|                                                                                                    |
|                                                                                                    |
| USB #01 LUID:0/0x0000                                                                                              |

#### **Determining what Card Profile to use**

The pcProx® Plus Card enrollment reader must tailored to the **RFID Card Type** that will be used with the Electronic Lock Kit system. If the card type is one of the Desfire, HiD iClass, Mifare Classic or Prox, please proceed to **Programming the pcProx® Plus reader** on page 83.

If the RFID card type is not known, the "**Card Analyzer**" Wizard, found under the "Card Analyzer" menu of the pcProxConfig program, can be used to scan for the Card Type:

| pcProxConfig   pcProx® and pcProxPlus® Enroll Configuration Utility for USB, Serial & Ether                                                                                                    | net Readers <sup>↔</sup> - □ × |
|----------------------------------------------------------------------------------------------------|--------------------------------|
| File     Connect     Device     Navigation     View     Card Analyzer     Help $\checkmark$<br>Disconnect $\checkmark$<br>Write Active $\checkmark$<br>$\checkmark$<br>Disconnect $\checkmark$<br>Write Active |                                |
| pcProxPlus                                                                                                    |                                |
| Configuration # 2 V HID Prox : RDR-608x Compatible                                                                                                    | ✓ High priority                |
| Connect Timing SDK Format                                                                                                    |                                |
| Connection type                                                                                                    |                                |
| USB ( Universal Serial Bus )                                                                                                    |                                |
| Use USB ports                                                                                                    |                                |
| Serial: RS-232 and virtual COM ports                                                                                                    |                                |
| Use COM ports 1 + through 8 +                                                                                                    | Default 18                     |
| Ouse TCP/IP 0 • 0 • 0 • 0 • 0 • 0 • 0 • 0 • 0 • 0                                                                                                    | Port 10000 💌 Find Next IP      |
| #01 USB Firmware:14.3.0 LUID:0/0x0000 - 0C27:3BFA RF IDeas                                                                                                    | ~                              |
|                                                                                                    |                                |
| Output test area                                                                                                    |                                |
| Auto GetID                                                                                                    | Auto focus 🗹 Auto dear 🛛 🧾     |
|                                                                                                    | ↓                              |
| 1100 #011                                                                                                    | 110-0 /0-0000                  |

After selecting Card Analyzer from the menu, place the ID card on the reader and press the Learn Card button:

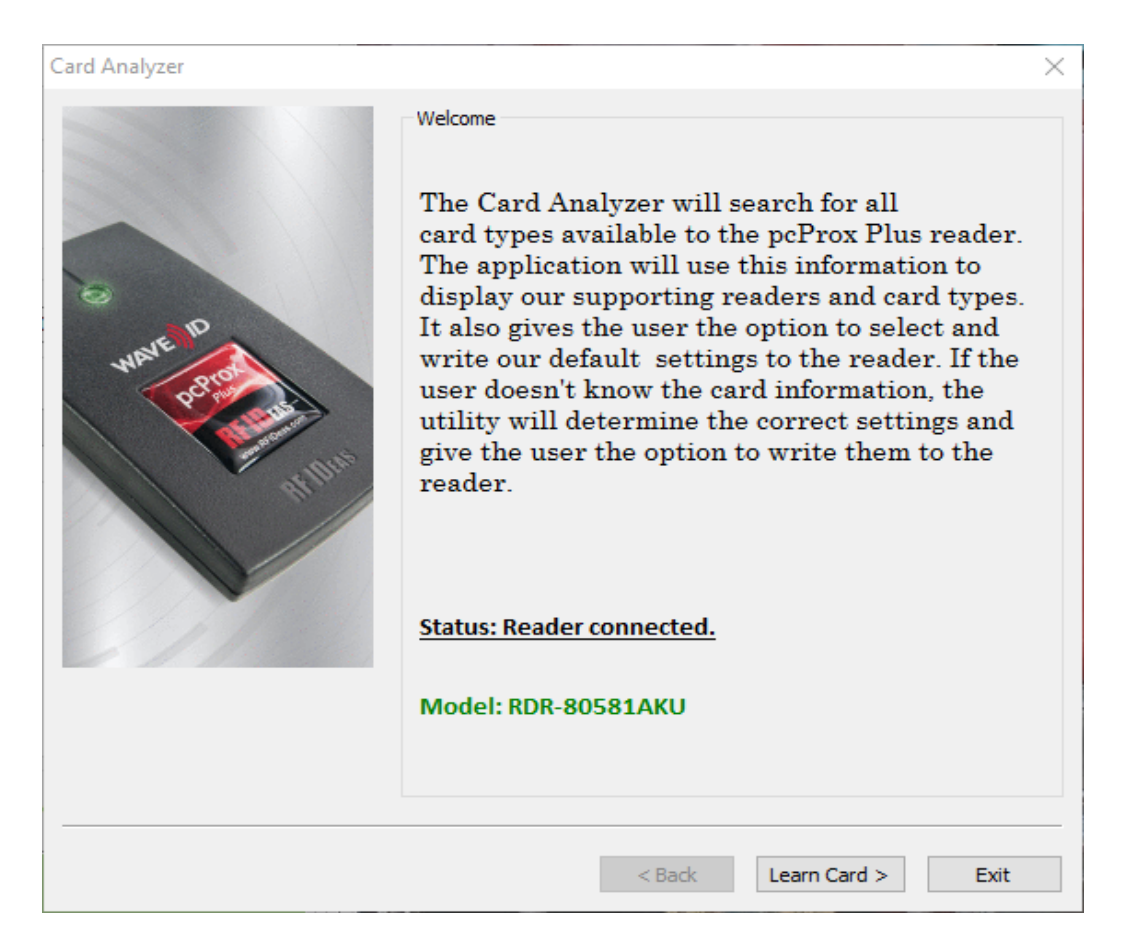

The reader will then scan through several card types. When a compatible card type is found the **Card Type** box will show the type of card.

| Card Analyzer                                                                                                    | ×                                                                                                  | 2 |
|----------------------------------------------------------------------------------------------------|----------------------------------------------------------------------------------------------------|---|
| In this step, we will attempt to<br>learn the card presented to the<br>reader.<br>The scanning results will provide<br>a list of readers supporting the<br>presented card.<br>1: Press the "Start Scan" button<br>to learn the card.                                                                                                    | Learn Card Card Type HID Prox                                                                      |   |
| <ul> <li>2: Follow the card placement<br/>instructions displayed in the<br/>popup and status boxes.</li> <li>3: Press the Auto Config to set<br/>up the reader to read your<br/>card(s) (employee badges).</li> <li>4: Pressing the "Halt Scan"<br/>button will stop the card search<br/>scan. (Note: If you "Halt Scan," the<br/>search will need to be restarted).</li> <li>5: Press the "Exit" button to<br/>stop the Card Analyzer and<br/>return to the configuration utility.</li> </ul> | Supporting Readers: (Click on reader name for more information) Halt Scan Start Scan               |   |
|                                                                                                    | Scanning in progress         You will also hear the reader beep during this search.         < Back | , |

After determining the type, the user is ready to write the proper settings to the pcProx® Plus reader.

#### Programming the pcProx® Plus reader

In order for the pcProx<sup>®</sup> Plus reader to be compatible with the Electronic Lock Kit, the card reader must be flashed with the proper reader settings, as shown in the following steps:

The **Card Type** must be set from the drop-down selector on the **Format – Data Format** tab page. Additionally, the other fields and checkboxes on that page should initially be configured as shown below. Three advanced settings shown within a red rectangle must be checked or unchecked, depending on the **Card Type**. After all the settings have been made press the **Write Active** button to write the settings to the pcProx® Plus reader.

| pcProxConfig   pcProx® and pcProxPlus® Enroll Configuration Utilit<br>File Connect Device Navigation View Card Analyzer Help                                                                                                    | y for USB, Serial & Ethernet Readers <sup>↔</sup> Card Type ×                                                                                                    |  |  |  |  |  |
|----------------------------------------------------------------------------------------------------|----------------------------------------------------------------------------------------------------|--|--|--|--|--|
| Connect Disconnect Write Active                                                                                                    |                                                                                                    |  |  |  |  |  |
| pcProxPlus                                                                                                    |                                                                                                    |  |  |  |  |  |
| Conniguration # 2 Prox : KDK-608X Compatible                                                                                                    | <ul> <li>Image priority</li> </ul>                                                                                                    |  |  |  |  |  |
| Onnect Imming SDK Format     Onde     Onde | O Extended / Hashing                                                                                                    |  |  |  |  |  |
| Data format Delimiters Extended Hashing                                                                                                    | () ()                                                                                                    |  |  |  |  |  |
| ABC 123 : 987654                                                                                                    | 321XYZT GN                                                                                                    |  |  |  |  |  |
| Wiegand to keystroke data format   Parity bits   Strip leading bit count   0   Strip trailing bit count   0   Send FAC   Send FAC   Send ID   Send ID   ID field bit count   16   Fix length FAC / ID fields   FAC digits                                                                                                    | Advanced settings  Only read cards with this bit count Display hexadecimal in lowercase (a-f) Use numeric keypad for 0-9 (European) AZERTY keyboard shift lock FAC extended precision math on ID extended precision math on Reverse Wiegand bytes Reverse Wiegand bits Invert Wiegand bits |  |  |  |  |  |
| ID digits 5 C Emulate ProxPro - append serial checksum Output test area Auto GetID Auto focus Auto dear Clear                                                                                                    |                                                                                                    |  |  |  |  |  |
| Ready                                                                                                    | USB #01 LUID:0/0x0000                                                                                                    |  |  |  |  |  |

# Common RFID Card Types and Reader Format Settings

#### **Desfire Card:**

| Onnect         Disconnect         Write Active           OProxPlus         Configuration # 1 v         DESFire CSN (           Connect         Timing         SDK         Format                                       | Oyster, NFC 4)                                                                            | ✓ High priority                    |
|----------------------------------------------------------------------------------------------------|-------------------------------------------------------------------------------------------|------------------------------------|
| Data format Delmiters Extended Has                                                                                                    | Data format / Delimiters hing ABC 123 : 98765                                             | 54321XYZT GN                       |
| Wiegand to keystroke data format<br>Parity bits<br>Strip leading bit count<br>Strip trailing bit count<br>Send FAC Send<br>Send ID Send<br>ID field bit count<br>Fix length FAC / ID fields<br>FAC digits<br>ID digits | 0 •<br>0 •<br>FAC as hexadecimal number<br>ID as hexadecimal number<br>64 •<br>3 •<br>5 • | Advanced settings                  |
| utput test area<br>Auto GetID<br>528000000000351912423589845                                                                                                    |                                                                                           | 🗌 Auto focus 🗹 Auto dear 🛛 Clear 🚺 |
| adu.                                                                                                    |                                                                                           | LISE #011110-0/0-0000              |

| SpcProxConfig   pcProx® and pcProxPlus® Enroll Conf    | iguration Utility for USB, Serial & Ethernet 🗕 🔍 🗙 |
|--------------------------------------------------------|----------------------------------------------------|
| File Connect Device Navigation View Card Analyzer Help |                                                    |
| Connect Disconnect Write Active                        |                                                    |
| pcProxPlus                                             |                                                    |
| Configuration # 1 V HID ICLASS CSN                     | ✓ Igh priority                                     |
| Connect Timing SDK Format                              |                                                    |
| Data format / Delimiters                               | O Extended / Hashing                               |
| Data format Delimiters Extended Hashing                |                                                    |
| ABC 123 : 98765                                        | 4321XYZT GN                                        |
| Wiegand to keystroke data format<br>Parity bits        | Advanced settings                                  |
| Strip leading bit count 0                              | Only read cards with this bit count 64             |
| Strip traine bit count                                 | Display hexadecimal in lowercase (a-f)             |
|                                                        | Use numeric keypad for 0-9 (European)              |
| Send FAC Send FAC as hexadecimal number                | AZERTY keyboard shift lock                         |
| Send ID Send ID as hexadecimal number                  | FAC extended precision math on                     |
| ID field bit count                                     | ✓ ID extended precision math on                    |
| Fix length FAC / ID fields                             | Reverse Wiegand bytes                              |
| EAC data                                               | Reverse Wiegand bits                               |
|                                                        | ✓ Invert Wiegand bits                              |
| ID digits 5                                            | Emulate ProxPro - append serial checksum           |
|                                                        | I                                                  |
|                                                        |                                                    |
| Output test area                                       |                                                    |
| ✓ Auto GetID                                           | 🗌 Auto focus 🗹 Auto dear 🛛 🗾                       |
| 2528000000000351912423589845                           |                                                    |
|                                                        | U                                                  |
|                                                        | USB #01 LUID:0/0x0000                              |

#### **MiFare Classic Card:**

| File Connect Device Navigation View Card Analyzer Help         Image: Connect Disconnect Write Active         pcProxPlus         Configuration # 1 v MiFare CSN (Philips, NXP) v High priority         Connect Timing SDK Format         Image: Object Delimiters         Image: Object Delimiters                                                                                                    |
|----------------------------------------------------------------------------------------------------|
| Image: Connect       Image: Connect       Write Active         pdProxPlus                                                                                                    |
| pcProxPlus         Configuration # 1 v       MiFare CSN (Philips, NXP) <ul> <li>High priority</li> <li>Connect Timing SDK Format</li> <li>Data format / Delimiters</li> <li>Data format Delimiters</li> <li>Extended / Hashing</li> </ul> Data format Delimiters     Extended Hashing                                                                                                    |
| Configuration # 1 V MiFare CSN (Philips, NXP) V High priority Connect Timing SDK Format Obta format / Delimiters O Extended / Hashing Data format Delimiters Extended Hashing ABC 123 : 987654321XYZT GN                                                                                                    |
| Connect Timing SDK Format  O Data format / Delimiters O Extended / Hashing  Data format Delimiters Extended Hashing  ABC 123 : 987654321XYZT GN                                                                                                    |
| O Data format / Delimiters O Extended / Hashing  Data format Delimiters Extended Hashing  ABC 123 : 987654321XYZT GN                                                                                                    |
| Data format Delimiters Extended Hashing ABC 123 : 987654321XYZT GN                                                                                                    |
| ABC 123 : 987654321XYZT GN                                                                                                    |
| Where d is brocked a data formation and the data and a strength of the second and the second and |
| Parity bits                                                                                                    |
| Strip leading bit count 0 Only read cards with this bit count 64                                                                                                    |
| Display hexadecimal in lowercase (a-f)                                                                                                    |
| Use numeric keypad for 0-9 (European)                                                                                                    |
| Send FAC Send FAC as hexadecimal number                                                                                                    |
| Send ID Send ID as hexadecimal number                                                                                                    |
| ID field bit count 64 💌 ID extended precision math on                                                                                                    |
| Fix length FAC / ID fields                                                                                                    |
| Reverse Wiegand bits                                                                                                    |
| ✓ Invert Wiegand bits                                                                                                    |
| ID digits 5 😨 Emulate ProxPro - append serial checksum                                                                                                    |
|                                                                                                    |
|                                                                                                    |
| Output test area                                                                                                    |
|                                                                                                    |
| 252800000000351912423589845                                                                                                    |
| Ready USB #01 LUID:0/0x0000                                                                                                    |

#### **Prox Card:**

Prox cards require an additional settings in the **Wiegand to keystroke data format** box, as shown below:

| 💊 pcProxConfig   pcProx® and pcProxPlus® Enroll Configuration Utility for USB, Serial & Ethernet – 🗖 💌     |  |  |  |  |
|----------------------------------------------------------------------------------------------------|--|--|--|--|
| File Connect Device Navigation View Card Analyzer Help                                                     |  |  |  |  |
| Connect Disconnect Write Active                                                                            |  |  |  |  |
| pcProxPlus                                                                                                 |  |  |  |  |
| Configuration # 1 V HID Prox : RDR-608x Compatible V High priority                                         |  |  |  |  |
| Connect Timing SDK Format                                                                                  |  |  |  |  |
| Data format / Delimiters     C Extended / Hashing                                                          |  |  |  |  |
| Data format Delimiters Extended Hashing                                                                    |  |  |  |  |
| ABC 123 : 987654321XYZT GN                                                                                 |  |  |  |  |
| Wiegand to keystroke data format         Advanced settings           Parity bits         Advanced settings |  |  |  |  |
| Strip leading bit count 1  Only read cards with this bit count 26                                          |  |  |  |  |
| Strip trailing hit count                                                                                   |  |  |  |  |
| Use numeric keypad for 0-9 (European)                                                                      |  |  |  |  |
| Send FAC Send FAC as hexadecimal number                                                                    |  |  |  |  |
| Send ID Send ID as hexadecimal number                                                                      |  |  |  |  |
| ID field bit count                                                                                         |  |  |  |  |
| Fix length FAC / ID fields                                                                                 |  |  |  |  |
| Reverse Wiegand bits                                                                                       |  |  |  |  |
| Invert Wiegand bits                                                                                        |  |  |  |  |
| ID digits 5 Emulate ProxPro - append serial checksum                                                       |  |  |  |  |
|                                                                                                    |  |  |  |  |
|                                                                                                    |  |  |  |  |
| Output test area                                                                                           |  |  |  |  |
| Auto GetID Auto focus 🗹 Auto dear                                                                          |  |  |  |  |
| 252800000000351912423589845                                                                                |  |  |  |  |
|                                                                                                    |  |  |  |  |
| USB #01 LUID:0/0x0000                                                                                      |  |  |  |  |